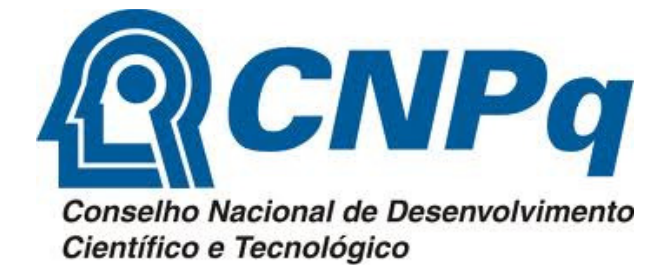

## CRIANDO O SEU CURRÍCULO LATTES

**COPQ-PROPP** 

UFGD

## Aprenda a cadastrar seu currículo Lattes

Abra o navegador de internet Mozilla Firefox.

Acesse o site http://www.lattes.cnpg.br

Clique na opção Cadastrar novo currículo para criar seu Lattes.

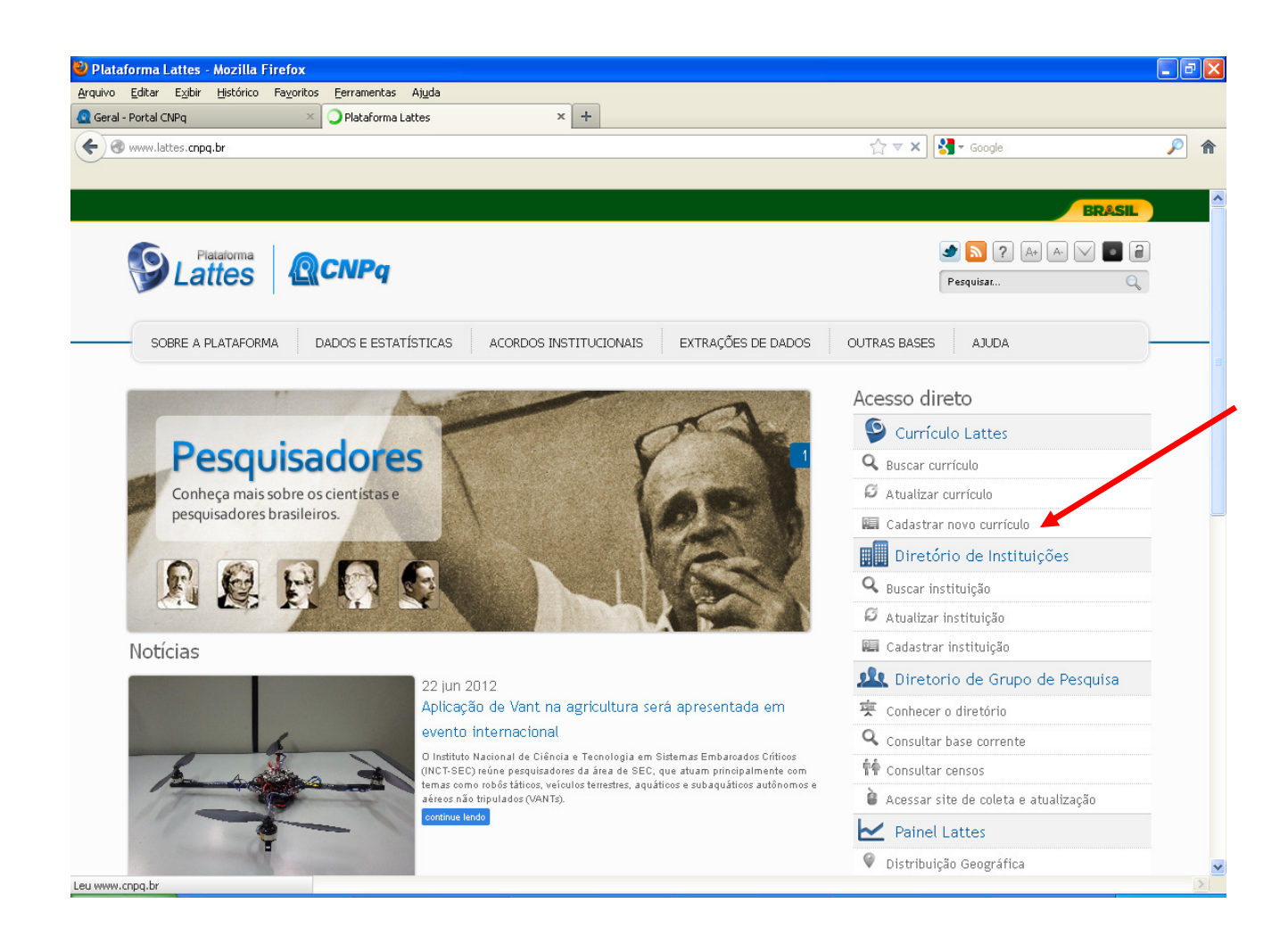

## Será aberta uma nova tela:

| uivo Editar Exibir Histórico Favoritos Eerramentas Ajud                                                                                                    | la                                                                                                    |                                  |
|----------------------------------------------------------------------------------------------------|----------------------------------------------------------------------------------------------------|----------------------------------|
| Geral - Portal CNPg × Plataforma Lattes                                                                                                    | 🛛 🧟 Cadastro - Currículo Lattes 🛛 🗙 🕂                                                                                                    |                                  |
| https://wwws.cnpq.br/cvlattesweb/pkg_cv_estr.inicio                                                                                                    | ☆ マ (                                                                                                    | C Soogle                         |
|                                                                                                    |                                                                                                    |                                  |
|                                                                                                    | Currique Lattes                                                                                                    |                                  |
| <u> <u> </u> </u>                                                                                                    | Current Larres                                                                                                    |                                  |
| Conselho Nacional de Desenvolvimento<br>Científico e Tecnológico                                                                                                    |                                                                                                    |                                  |
|                                                                                                    |                                                                                                    |                                  |
|                                                                                                    |                                                                                                    |                                  |
|                                                                                                    |                                                                                                    |                                  |
|                                                                                                    |                                                                                                    |                                  |
| Cadastrar-se no Currículo Lattes                                                                                                    | Informação pessoal Endereço e contato Formação acadêmica Atuação profissional Àre                                                                                                    | rea de atuação                   |
|                                                                                                    |                                                                                                    |                                  |
|                                                                                                    |                                                                                                    |                                  |
| Codestrar es re Curría de La                                                                                                    |                                                                                                    |                                  |
| Cadastrar-se no Currículo La                                                                                                    | ittes                                                                                                    |                                  |
| Cadastrar-se no Currículo La<br>Leia as condições do Termo de adesão e compr<br>abaixo e siga os passos para completar o seu                                                                                                    | <b>ittes</b><br>romisso da base de dados Lattes. Termo de adesão e compromisso do sistema de currículo da Platafo<br>cadastro                                                                                                    | orma Lattes. Inclua a informação |
| Cadastrar-se no Currículo La<br>Leia as condições do Termo de adesão e compr<br>abaixo e siga os passos para completar o seu co<br>Nacionalidade                                                                                                    | <b>ttes</b><br>romisso da base de dados Lattes. Termo de adesão e compromisso do sistema de currículo da Platafo<br>cadastro                                                                                                    | orma Lattes. Inclua a informação |
| Cadastrar-se no Currículo La<br>Leia as condições do Termo de adesão e compr<br>abaixo e siga os passos para completar o seu co<br>Nacionalidade<br>Brasileira Estrangeira                                                                                                    | <b>ttes</b><br>romisso da base de dados Lattes. Termo de adesão e compromisso do sistema de currículo da Platafo<br>cadastro                                                                                                    | orma Lattes. Inclua a informação |
| Cadastrar-se no Currículo La<br>Leia as condições do Termo de adesão e compr<br>abaixo e siga os passos para completar o seu o<br>Nacionalidade<br>O Brasileira O Estrangeira<br>E-mail                                                                                                    | ttes<br>romisso da base de dados Lattes. Termo de adesão e compromisso do sistema de currículo da Platafo<br>cadastro                                                                                                    | orma Lattes. Inclua a informação |
| Cadastrar-se no Currículo La<br>Leia as condições do Termo de adesão e compr<br>abaixo e siga os passos para completar o seu o<br>Nacionalidade<br>O Brasileira O Estrangeira<br>E-mail<br>Digite aqui seu e-mail                                                                                                    | ttes<br>romisso da base de dados Lattes. Termo de adesão e compromisso do sistema de currículo da Platafo<br>cadastro<br>Confirme o e-mail<br>Digite seu e-mail novamente para confirmação dos dados                                                                                                    | orma Lattes. Inclua a informação |
| Cadastrar-se no Currículo La<br>Leia as condições do Termo de adesão e compr<br>abaixo e siga os passos para completar o seu o<br>Nacionalidade<br>O Brasileira O Estrangeira<br>E-mail<br>Digite aqui seu e-mail                                                                                                    | ittes<br>romisso da base de dados Lattes. Termo de adesão e compromisso do sistema de currículo da Platafo<br>cadastro<br>Confirme o e-mail<br>Digite seu e-mail novamente para confirmação dos dados                                                                                                    | orma Lattes. Inclua a informação |
| Cadastrar-se no Currículo La<br>Leia as condições do Termo de adesão e compr<br>abaixo e siga os passos para completar o seu o<br>Nacionalidade<br>O Brasileira O Estrangeira<br>E-mail<br>Digite aqui seu e-mail                                                                                                    | ittes<br>romisso da base de dados Lattes. Termo de adesão e compromisso do sistema de currículo da Platafo<br>cadastro<br>Confirme o e-mail<br>Digite seu e-mail novamente para confirmação dos dados<br>Confirme a senha                                                                                                    | orma Lattes. Inclua a informação |
| Cadastrar-se no Currículo La<br>Leia as condições do Termo de adesão e compr<br>abaixo e siga os passos para completar o seu o<br>Nacionalidade<br>O Brasileira O Estrangeira<br>E-mail<br>Digite aqui seu e-mail<br>Senha<br>crie uma senha para acessar o sistema Lattes                                                                             | ittes<br>romisso da base de dados Lattes. Termo de adesão e compromisso do sistema de currículo da Platafo<br>cadastro<br>Confirme o e-mail<br>Digite seu e-mail novamente para confirmação dos dados<br>Confirme a Senha<br>Digite sua senha novamente para confirmação dos dados                                                                                                    | orma Lattes. Inclua a informação |
| Cadastrar-se no Currículo La<br>Leia as condições do Termo de adesão e compr<br>abaixo e siga os passos para completar o seu o<br>Nacionalidade<br>O Brasileira O Estrangeira<br>E-mail<br>Digite aqui seu e-mail<br>Senha<br>Crie uma senha para acessar o sistema Lattes                                                                             | ittes<br>romisso da base de dados Lattes. Termo de adesão e compromisso do sistema de currículo da Platafo<br>cadastro<br>Confirme o e-mail<br>Digite seu e-mail novamente para confirmação dos dados<br>Confirme a senha<br>Digite sua senha novamente para confirmação dos dados                                                                                                    | orma Lattes. Inclua a informação |
| Cadastrar-se no Currículo La<br>Leia as condições do Termo de adesão e compr<br>abaixo e siga os passos para completar o seu o<br>Nacionalidade<br>Brasileira Estrangeira<br>E-mail<br>Digite aqui seu e-mail<br>Senha<br>Cite uma senha para acessar o sistema Lattes<br>Este você esqueceu a senha, clique aqui para solicitá                        | ittes<br>romisso da base de dados Lattes. Termo de adesão e compromisso do sistema de currículo da Platafo<br>cadastro<br>Confirme o e-mail<br>Digite seu e-mail novamente para confirmação dos dados<br>Confirme a senha<br>Digite sua senha novamente para confirmação dos dados                                                                                                    | orma Lattes. Inclua a informação |
| Cadastrar-se no Currículo La<br>Leia as condições do Termo de adesão e compr<br>abaixo e siga os passos para completar o seu o<br>Nacionalidade<br>Brasileira  Estrangeira<br>E-mail<br>Digite aqui seu e-mail<br>Genha<br>Crie uma senha para acessar o sistema Lattes<br>Ese você esqueceu a senha, clique aqui para solicitá                        | Ittes romisso da base de dados Lattes. Termo de adesão e compromisso do sistema de currículo da Platafo<br>cadastro Confirme o e-mail Digite seu e-mail novamente para confirmação dos dados Confirme a Senha Digite sua senha novamente para confirmação dos dados Sita                                                                                                    | orma Lattes. Inclua a informação |
| Cadastrar-se no Currículo La<br>Leia as condições do Termo de adesão e compr<br>abaixo e siga os passos para completar o seu o<br>Nacionalidade<br>Brasileira  Estrangeira<br>E-mail<br>Digite aqui seu e-mail<br>Senha<br>Crie uma senha para acessar o sistema Lattes<br>Se você esqueceu a senha, dique aqui para solicitá                          | Ittes romisso da base de dados Lattes. Termo de adesão e compromisso do sistema de currículo da Platafo<br>cadastro Confirme o e-mail Digite seu e-mail novamente para confirmação dos dados Confirme a senha Digite sua senha novamente para confirmação dos dados dela MIGIU                                                                                                    | orma Lattes. Inclua a informação |
| Caclastrar-se no Currículo La<br>Leia as condições do Termo de adesão e compr<br>abaixo e siga os passos para completar o seu o<br>Nacionalidade<br>Digite aqui seu e-mail<br>Digite aqui seu e-mail<br>Crie uma senha para acessar o sistema Lattes<br>Senha<br>Crie uma senha para acessar o sistema Lattes                                          | Ittes romisso da base de dados Lattes. Termo de adesão e compromisso do sistema de currículo da Platafo<br>cadastro Confirme o e-mail Digite seu e-mail novamente para confirmação dos dados Confirme a senha Digite sua senha novamente para confirmação dos dados dela                                                                                                    | orma Lattes. Inclua a informação |
| Caclastrar-se no Currículo La<br>Leia as condições do Termo de adesão e comp<br>abaixo e siga os passos para completar o seu o<br>Nacionalidade<br>Digite aqui seu e-mail<br>Digite aqui seu e-mail<br>Cerma<br>Orie uma senha para acessar o sistema Lattes<br>Se você esqueceu a senha, clique aqui para solicitá                                    | Ittes romisso da base de dados Lattes. Termo de adesão e compromisso do sistema de currículo da Platafo<br>cadastro Confirme o e-mail Digite seu e-mail novamente para confirmação dos dados Confirme a senha Digite sua senha novamente para confirmação dos dados data                                                                                                    | orma Lattes. Inclua a informação |
| Cadastrar-se no Currículo La<br>Leia as condições do Termo de adesão e comp<br>abaixo e siga os passos para completar o seu o<br>Nacionalidade<br>Digite aqui seu e-mail<br>Digite aqui seu e-mail<br>Ce-mail<br>Digite aqui seu e-mail<br>Genha<br>Crie uma senha para acessar o sistema Lattes<br>Se você esqueceu a senha, dique aqui para solicitá | Ittes romisso da base de dados Lattes. Termo de adesão e compromisso do sistema de currículo da Platafo<br>cadastro Confirme o e-mail Digite seu email novamente para confirmação dos dados Confirme a senha Digite sua senha novamente para confirmação dos dados Sila Digite os caracteres que você vê nesta imagem                                                                                                    | orma Lattes. Inclua a informação |
| Caclastrar-se no Currículo La<br>Leia as condições do Termo de adesão e comp<br>abaixo e siga os passos para completar o seu o<br>Nacionalidade<br>Pasileira Estrangeira<br>E-mail<br>Digite aqui seu e-mail<br>Senha<br>Cie uma senha para acessar o sistema Lates<br>Se você esqueceu a senha, dique aqui para solicitá                              | Ittes romisso da base de dados Lattes. Termo de adesão e compromisso do sistema de currículo da Platafo<br>cadastro Confirme o e-mail Digite seu email novamente para confirmação dos dados Confirme a senha Digite sua senha novamente para confirmação dos dados data Digite sua senha novamente para confirmação dos dados Digite sua senha novamente para confirmação dos dados Digite sua senha novamente para confirmação dos dados Digite sua senha novamente para confirmação dos dados Digite sua senha novamente para confirmação dos dados Digite sua senha novamente para confirmação dos dados Digite sua senha novamente para confirmação dos dados | orma Lattes. Inclua a informação |

Selecione a opção **BRASILEIRA.** 

Preencha os campos email, confirme o email, senha, confirme a senha.

Digite os caracteres que aparecem na figura do SITE e Clique em Próxima

Na aba *Informação Pessoal*, preencha **TODOS** os campos, **exceto o número do passaporte, data de validade, data de emissão e país emissor**. Tenha em mãos seu CPF e RG. Preencha os campos igual como consta nesses documentos.

Clique no ícone da imagem e adicione uma foto – obrigatória a inclusão

|                                                                                                    | tos Eerramentas Aju                                                                                                    | da                                                                                                    |                                                                                                    | Y                                                                                                    | -                                                                                                    |                                                                                                    |       |
|----------------------------------------------------------------------------------------------------|----------------------------------------------------------------------------------------------------|----------------------------------------------------------------------------------------------------|----------------------------------------------------------------------------------------------------|----------------------------------------------------------------------------------------------------|----------------------------------------------------------------------------------------------------|----------------------------------------------------------------------------------------------------|-------|
| attes                                                                                                    | 🛛 🗟 Cadastro - Currícu                                                                                                    | ulo Lattes 🛛 🗙 🗌                                                                                                    | Plataforma Lattes                                                                                                    | × +                                                                                                    |                                                                                                    |                                                                                                    |       |
| ://wwws. <b>cnpq.br</b> /cvlattesweb/p                                                                                                    | okg_cv_estr.inicio#                                                                                                    |                                                                                                    |                                                                                                    |                                                                                                    | ☆ マ <b>C</b>                                                                                                    | 🚼 → Google                                                                                                    | $\wp$ |
|                                                                                                    |                                                                                                    |                                                                                                    |                                                                                                    |                                                                                                    |                                                                                                    |                                                                                                    |       |
| CNPq                                                                                                    |                                                                                                    | 6                                                                                                    | Currículo Lat                                                                                                    | tes                                                                                                    |                                                                                                    |                                                                                                    | A+ A  |
| anseño Nacional de Desenvolvimento<br>entífico e Tecnológico                                                                                                    |                                                                                                    |                                                                                                    |                                                                                                    |                                                                                                    |                                                                                                    |                                                                                                    |       |
|                                                                                                    |                                                                                                    |                                                                                                    |                                                                                                    |                                                                                                    |                                                                                                    | •                                                                                                    |       |
|                                                                                                    |                                                                                                    |                                                                                                    |                                                                                                    |                                                                                                    | $) \rightarrow ($                                                                                                    | Z)                                                                                                    |       |
|                                                                                                    | <u> </u>                                                                                                    |                                                                                                    |                                                                                                    |                                                                                                    |                                                                                                    |                                                                                                    |       |
| Cad                                                                                                    | lastre-se no Currículo Lattes                                                                                                    | Informação pessoal Endere                                                                                                    | eço e contato 💦 For                                                                                                    | mação acadêmica 💦 Atuação p                                                                                                    | rofissional Are                                                                                                    | ea de atuação                                                                                                    |       |
|                                                                                                    |                                                                                                    |                                                                                                    |                                                                                                    |                                                                                                    |                                                                                                    |                                                                                                    |       |
| Informação                                                                                                    | pessoal                                                                                                    | a sistera da sciencia di Danasita. Cadaval                                                                                                    | de Dussil                                                                                                    |                                                                                                    |                                                                                                    |                                                                                                    |       |
| THEORED S USED S S                                                                                                    | exalamente cumu ruram ri                                                                                                    | ensitantis intitta releta feneral                                                                                                    |                                                                                                    |                                                                                                    |                                                                                                    |                                                                                                    |       |
|                                                                                                    | Primeiro nome                                                                                                    |                                                                                                    |                                                                                                    | Sobrenome                                                                                                    |                                                                                                    |                                                                                                    |       |
|                                                                                                    | Primeiro nome<br>Informe seu primeiro nome                                                                                                    | e ex:"José"                                                                                                    |                                                                                                    | Sobrenome<br>Informe seu sobrenome completo                                                                                                    | ex:"Pereira da Silva A                                                                                                    | Aquino"                                                                                                    |       |
|                                                                                                    | Primeiro nome<br>Informe seu primeiro nome                                                                                                    | e ext"José"                                                                                                    |                                                                                                    | Sobrenome<br>Informe seu sobrenome completo :                                                                                                    | ex:"Pereira da Silva A                                                                                                    | Aquino"                                                                                                    |       |
|                                                                                                    | Primeiro nome<br>Informe seu primeiro nome<br>Data de nascime<br>Informe sua data de nascir                                                                                                    | e ex:"José"<br>Into<br>mento                                                                                                    | País de nascir<br>Selecione seu país de                                                                                                    | Sobrenome<br>Informe seu sobrenome completo<br>mento Sec<br>nascimento Sele                                                                                                    | ex:"Pereira da Silva A<br>XO<br>xcione o seu sexo                                                                                          | Aquino"                                                                                                    |       |
|                                                                                                    | Primeiro nome<br>Informe seu primeiro nome<br>Data de nascime<br>Informe sua data de nascir<br>ddmmaaaa                                                                                                    | e ex:")osé"<br>Inito<br>mento                                                                                                    | País de nascir<br>Selecione seu país de<br>Brasil                                                                                                | Sobrenome<br>Informe seu sobrenome completo o<br>mento Sele<br>nascimento Sele                                                                                                    | ext"Pereira da Silva A<br>XO<br>ctione o seu sexo<br>Masculii                                                                              | Aquino"<br>no 🕐 Ferminino                                                                                                    |       |
| Ni tero do CF                                                                                                    | Primeiro nome<br>Informe seu primeiro nome<br>Data de nascime<br>Informe sua data de nascin<br>(ddmmaaaa                                                                                                    | ex:")osé"<br>nto<br>mento<br>Número de id                                                                                                    | País de nascir<br>Selecione seu país de<br>Brasil<br>entidade                                                                                    | Sobrenome<br>Informe seu sobrenome completo o<br>mento Sele<br>nascimento Sele                                                                                                    | ex:"Pereira da Silva A<br>XO<br>ctione o seu sexo<br>Masculin<br>UF                                                                        | Aquino"<br>no • Feminino<br>Data de emissão                                                                                                    |       |
| Nú nero do CF<br>horme seu CPF (ape                                                                                                    | Primeiro nome<br>Informe seu primeiro nome<br>Data de nascime<br>Informe sua data de nascime<br>ddmmaaaa<br>DF<br>nas os números)                                                                                   | e ext"José"<br>nto<br>nento<br>Número de idi<br>Informe o número de                                                                            | País de nascir<br>Selecione seu país de<br>Brasil<br>entidade<br>seu documento                                                                   | Sobrenome<br>Informe seu sobrenome completo o<br>enento Sele<br>escimento Sele<br>Orgão ennissor<br>Informe o órgão emissor                                                                                                    | xt"Pereira da Silva A<br>XO<br>Cone o seu sexo<br>Masculir<br>UF<br>Unidade                                                                | Aquino"<br>no • Feminino<br>Data de emissão<br>Informe a data de emissão<br>Informe a data de emissão                                                                                                    |       |
| Número do CP<br>Número do CP                                                                                                    | Primeiro nome<br>Informe seu primeiro nome<br>Data de nascime<br>Informe sua data de nasci<br>Idmmaaaa<br>PF<br>anas os números)                                                                                    | e ex:")osé"<br>nto<br>nento<br>Número de id<br>Informe o número de<br>Data de validade                                                         | País de nascir<br>selecione seu país de<br>Brasil<br>entidade<br>seu documento<br>Data de                                                        | Sobrenome<br>Informe seu sobrenome completo o<br>mento Sele<br>reactimento Sele<br>Orgão emissor<br>Informe o órgão emissor                                                                                                    | xco<br>Cone o seu sexo<br>Masculi<br>Unidade<br>País emiss                                                                                 | Aquino"<br>no • Feminino<br>Data de emissão<br>Informe a data de emissão<br>Informe a data de emissão<br>Sor                                                                                                    |       |
| Número do CF<br>Informe seu CPF (ape<br>Número do pa<br>Informe nº do seu pas                                                                                         | Primeiro nome<br>Informe seu primeiro nome<br>Data de nascime<br>Informe sua data de nascir<br>ddmmaaaa<br>PF<br>enas os números)<br>ssaporte<br>ssaporte                                                           | nto<br>Número de id<br>Informe o número de<br>Data de validade<br>Informe a data de validade do passapo                                        | País de nascir<br>selecione seu país de<br>Brasil<br>entidade<br>seu documento<br>Data de<br>Informe a                                           | Sobrenome<br>Informe seu sobrenome completo o<br>mento Sele<br>reascimento<br>Orgão emissor<br>Informe o órgão emissor<br>e emissão<br>data de emissão do passaporte                                                                                                    | XO<br>cione o seu sexo<br>Mascuili<br>UF<br>Unidade<br>País erniss<br>Informe o país                                                       | Aquino"<br>Deta de emissão<br>Informe a data de emissão<br>ddmmaaaa<br>SOF<br>onde foi expedido                                                                                                    |       |
| Número do CF<br>Iorme seu CPF (spe<br>Número do pa<br>Informe nº do seu pas                                                                                           | Primeiro nome<br>Informe seu primeiro nome<br>Data de nascime<br>Informe sua data de nascin<br>ddmmaaaa<br>PF<br>enas os números)<br>ssaporte<br>saporte                                                            | a exi"José"<br>Into<br>mento<br>Núrmero de idi<br>Informe o número de<br>Data de validade<br>Informe a data de validade do passapo<br>dimmaeaa | País de nascir<br>Selecione seu país de<br>Brasil<br>entidade<br>seu documento<br>Data de<br>Informe a c<br>Informe a c                          | Sobrenome<br>Informe seu sobrenome completo i<br>mento Sele<br>vinascimento Sele<br>vinascimento órgão emissor<br>Informe o órgão emissor<br>e emissão<br>data de emissão do passaporte<br>aa                                                                                                    | x("Pereira da Silva A<br>XO<br>cione o seu sexo<br>Masculii<br>UF<br>Unidade<br>País emiss<br>Informe o país<br>Selecione (                | Aquino"<br>Data de emissão<br>Informe a data de emissão<br>Informe a data de emis |       |
| Número do CF<br>Jorne seu CPF (ape<br>Número do pa<br>Informe nº do seu pas<br>Primeiro nome<br>Informe o pirmeiro nome                                               | Primeiro nome<br>Informe seu primeiro nome<br>Data de nascime<br>Informe sua data de nascin<br>ddmmaaaa<br>PF<br>saas os números)<br>ssaporte<br>ssaporte<br>e do pai<br>me do seu pai                              | e ex:"José"<br>Into<br>mento<br>Número de idi<br>Informe o número de<br>Data de validade<br>Informe a data de validade do passapo<br>(ddmmaaaa | País de nascir<br>Selecione seu país de<br>Brasil<br>entidade<br>seu documento<br>Data de<br>Informe a c<br>ddmmaa<br>Sobren<br>Informe o s      | Sobrenome<br>Informe seu sobrenome completo i<br>mento Sele<br>en ascimento Sele<br>ofrgão emissor<br>Informe o órgão emissor<br>e emissão<br>data de emissão do passaporte<br>aa<br>ome do pai (nome de fi                                                                                                    | x("Pereira da Silva A<br>x()<br>x()<br>Masculi<br>UF<br>Unidade<br>País erniss<br>Informe o país<br>Selecione (<br>família)                | Aquino"<br>Data de emissão<br>Informe a data de emissão<br>Informe a data de emissão<br>Sor<br>onde foi expedido<br>o país                                                                                                    |       |
| Número do CF<br>Jóme seu CPF (ape<br>Número do pa<br>Informe nº do seu pas<br>Primeiro norme<br>Informe o primeiro norme                                              | Primeiro nome<br>Informe seu primeiro nome<br>Data de nascime<br>Informe sua data de nascir<br>(dmmaaaa<br>PF<br>ssaporte<br>ssaporte<br>ssaporte<br>ssaporte<br>e do pai<br>me do seu pai                          | e ex:")osé"<br>nto<br>nento<br>Núrmero de idi<br>Informe o número de<br>Data de validade<br>Informe a data de validade do passapo<br>ddmmaaaa  | País de nascir<br>selecione seu país de<br>Brasil<br>entidade<br>seu documento<br>Data de<br>rte Informe a<br>ddmmaa<br>Sobreni<br>Informe o s   | Sobrenome<br>Informe seu sobrenome completo o<br>enacionento Sele<br>Orgão emissor<br>Informe o órgão emissor<br>e emissão<br>data de emissão do passaporte<br>aa<br>ome do pai (nome de f<br>sobrenome completo do seu pai                                                                                     | x("Pereira da Silva A<br>x(o)<br>cone o seu sexo<br>Masculi<br>UF<br>Unidade<br>País emiss<br>Informe o país<br>Selecione o<br>Selecione o | Aquino"<br>no Feminino<br>Data de emissão<br>Informe a data de emissão<br>Informe a data de emissão<br>Sor<br>onde foi expedido<br>o país                                                                                                    |       |
| Número do CF<br>Jorme seu CPF (ape<br>Número do pa<br>Informe nº do seu pas<br>Primeiro norme<br>Informe o primeiro nor<br>Primeiro norme<br>Informe o primeiro norme | Primeiro nome<br>Informe seu primeiro nome<br>Data de nascime<br>Informe sua data de nascin<br>(dmmaaaa<br>DF<br>enas os números)<br>ssaporte<br>ssaporte<br>e do pai<br>me do seu pai<br>e da mãe<br>me da suu mãe | a ext"José"<br>into<br>mento<br>Núrmero de idi<br>Informe o número de<br>Data de validade<br>Informe a data de validade do passapo<br>ddmmaaaa | País de nascir<br>selecione seu país de<br>Brasil<br>entidade<br>seu documento<br>Data de<br>rte Informe o s<br>Obremo<br>Sobremo<br>Informe o s | Sobrenome<br>Informe seu sobrenome completo -<br>Informe seu sobrenome completo -<br>Sele<br>Orgão emissor<br>Informe o órgão emissor<br>Informe o órgão emissor<br>e emissão<br>data de emissão do passaporte<br>data de emissão do passaporte<br>aa<br>ome do pai (nome de f<br>cobrenome completo do seu pai | ex/"Pereira da Silva A<br>XO<br>cione o seu sexo<br>Masculi<br>UF<br>Unidade<br>País erniss<br>Informe o país<br>Selecione o<br>família)   | Aquino"<br>Data de emissão<br>Informe a data de emissão<br>Informe a data de emis |       |

Clique em **Próxima** 

Deixe em branco o item *INSTITUIÇÃO* e preencha os demais campos. Selecione o item *Residencial.* 

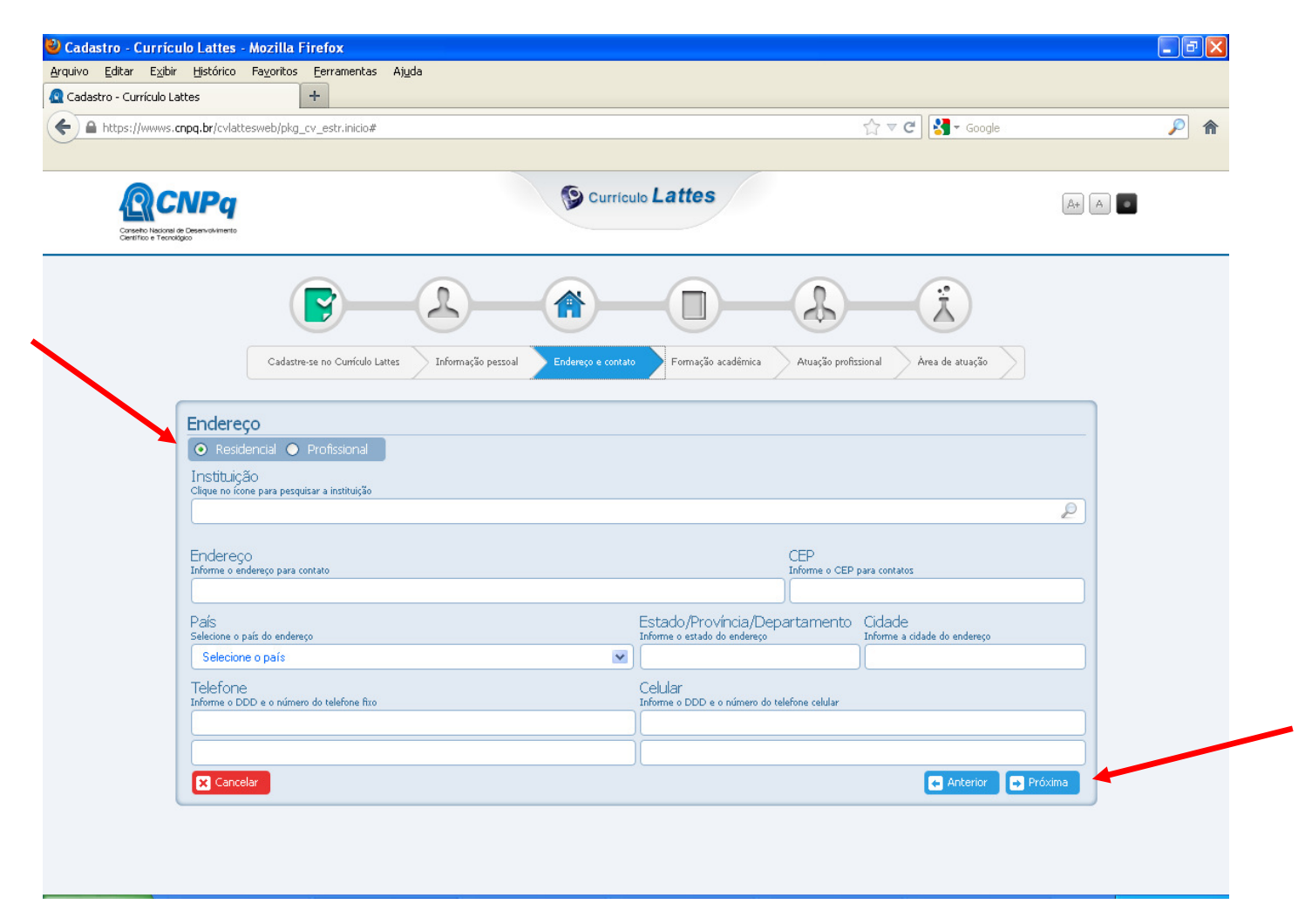

Clique em **Próxima**.

Em *Formação Acadêmica Concluída* selecione o item *Ensino Fundamental (1º grau)* e no item Formação acadêmica em andamento, selecione o item *Ensino Médio (2º grau)* 

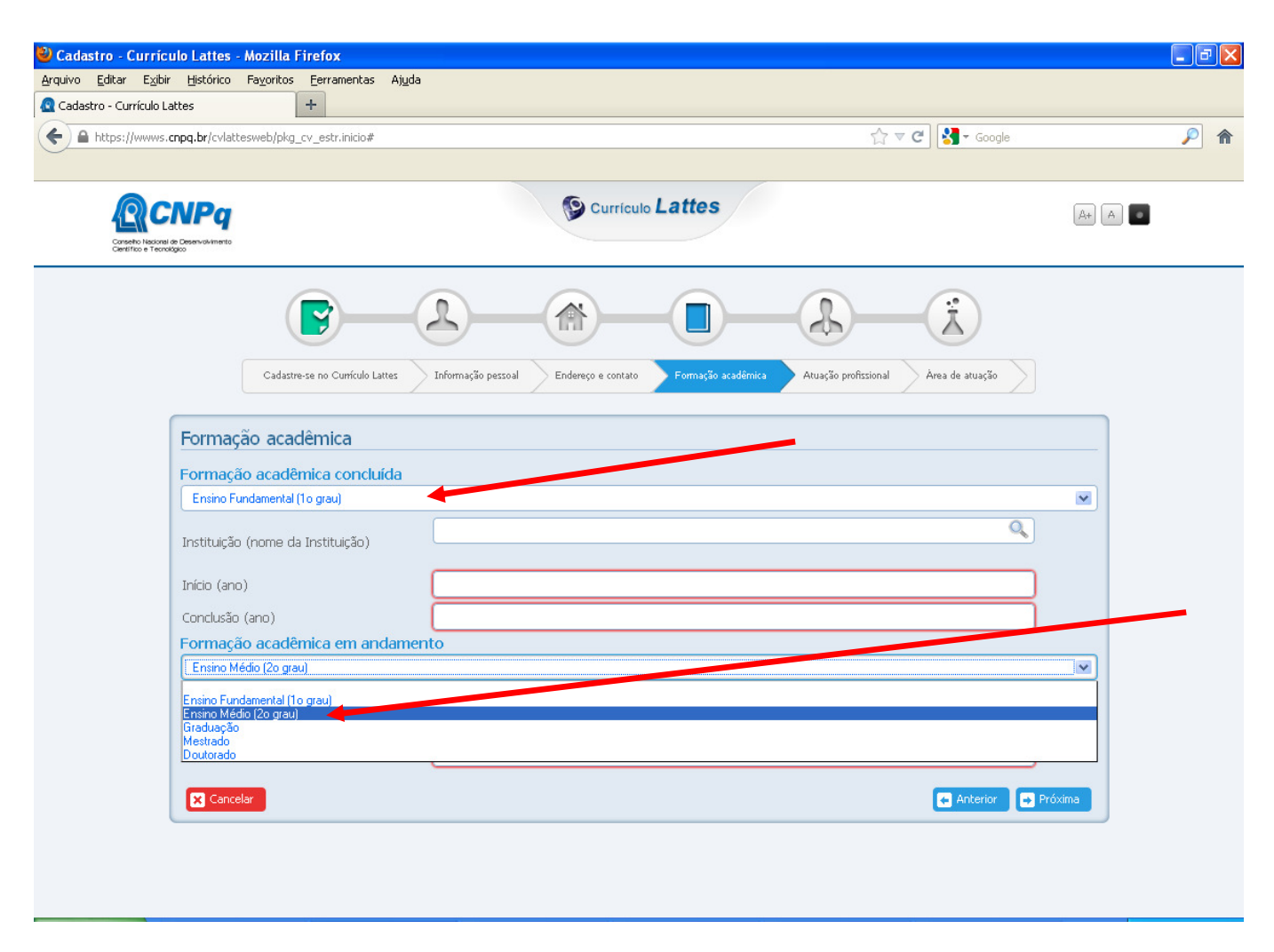

Preencha o campo *Instituição* com o nome da Escola que você concluiu o ensino fundamental. Coloque o ano de início e a conclusão.

Em Formação Acadêmica em Andamento escolha a opção Ensino Médio (2º grau)

Clique em Próxima

| 🎱 Cadastro - Currículo Lattes - Mozilla Firefox      |                                                                     |                                  | - 7 🗙 |
|------------------------------------------------------|---------------------------------------------------------------------|----------------------------------|-------|
| Arquivo Editar Exibir Histórico Fayoritos Eerramenta | s Aj <u>u</u> da                                                    |                                  |       |
| Cadastro - Currículo Lattes                          |                                                                     |                                  |       |
| https://wwws.cnpq.br/cvlattesweb/pkg_cv_estr.inicio  | #                                                                   | ☆ マ C Soogle                     | ۶ 🌔   |
|                                                      |                                                                     |                                  |       |
|                                                      | Currículo Lattes                                                    |                                  |       |
| <b>P</b> -                                           |                                                                     | L - Ż                            |       |
| Cadastre-se no Currículo                             | Lattes Informação pessoal Endereço e contato Formação acadêmica Atu | ção profissional Área de atuação |       |
| Atuação profissional                                 |                                                                     |                                  |       |
| Alguma atuação profissiona                           | al no momento?                                                      |                                  |       |
| Sim • Não                                            |                                                                     |                                  |       |
| 🗙 Cancelar                                           |                                                                     | 🖛 Anterior 🕞 Próxima             |       |
|                                                      |                                                                     |                                  |       |
|                                                      |                                                                     |                                  |       |
|                                                      |                                                                     |                                  |       |
|                                                      |                                                                     |                                  |       |
|                                                      |                                                                     |                                  |       |
|                                                      |                                                                     |                                  |       |
|                                                      |                                                                     |                                  |       |
|                                                      |                                                                     |                                  |       |
|                                                      |                                                                     |                                  |       |
|                                                      |                                                                     |                                  |       |
|                                                      |                                                                     |                                  |       |
|                                                      |                                                                     |                                  |       |

No campo atuação profissional, coloque NÂO.

Clique em **PRÓXIMA.** 

| 🕙 Cadastro - Currículo La                                | attes - Mozilla Firefox                                         |                             |                                |                              |                      |                   |
|----------------------------------------------------------|-----------------------------------------------------------------|-----------------------------|--------------------------------|------------------------------|----------------------|-------------------|
| Arquivo Editar Exibir Hist                               | tórico Fayoritos Eerrament                                      | as Aj <u>u</u> da           |                                |                              |                      |                   |
| Cadastro - Currículo Lattes                              | +                                                               |                             |                                |                              |                      |                   |
| ← A https://wwws.cnpq.br                                 | r/cvlattesweb/pkg_cv_estr.inicio                                | #                           |                                | ∰ ▼                          | C Google             | <i>P</i> <b>^</b> |
|                                                          |                                                                 |                             |                                |                              |                      |                   |
| <b>ACNE</b>                                              | Pa                                                              |                             | S Currículo Lattes             |                              | A+                   | A                 |
| Conselho Nacional de Desenvo<br>Científico e Tecnológico | olvimento                                                       |                             |                                |                              | _                    |                   |
| Áre                                                      | Cadastre-se no Currícul<br>cadastre-se no Currícul              | o Lattes Informação pessoal | Endereço e contato Formação ac | adémica Atuação profissional | Area de atuação      |                   |
| Hal                                                      | bilidades linguísticas<br>rme os idiomas e o nível de cada idio | na selecionado              |                                |                              |                      |                   |
| idio                                                     | oma                                                             | compreende                  | lê                             | fala                         | escreve              |                   |
|                                                          | ~                                                               | ×                           | ×                              | ×                            | <b>v</b>             |                   |
|                                                          | ~                                                               | ×                           | ×                              | ×                            | <b>V</b>             |                   |
|                                                          | <b>~</b>                                                        | ×                           |                                | ×                            | <b>V</b>             |                   |
|                                                          | Cancelar                                                        |                             |                                |                              | 🗲 Anterior 📑 Próxima |                   |
|                                                          |                                                                 |                             |                                |                              |                      |                   |
|                                                          |                                                                 |                             |                                |                              |                      |                   |

Campos para preenchimento não obrigatório. Selecione uma opção caso você saiba algum idioma.

Clique em **PRÓXIMA.**